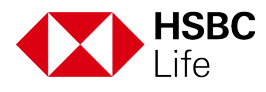

# Reviewing and acknowledging the documents for your video-enabled meeting

Thank you for having a video-enabled meeting with your relationship manager or insurance specialist recently. To follow up on the meeting, we will be sending you digital copies of the documents that require your acknowledgement.

This leaflet illustrates step by step on how you can access these documents and acknowledge them online. Please note that these documents will expire after 30 calendar days from the documents' generation date. You will need to log on to HSBC Personal Internet Banking using your Mobile Security Key or Security Device and password before they expire.

#### Step 1

Please visit the HSBC homepage at www.hsbc.com.hk and click the "**log on**" button at the upper right corner to log onto your Personal Internet Banking.

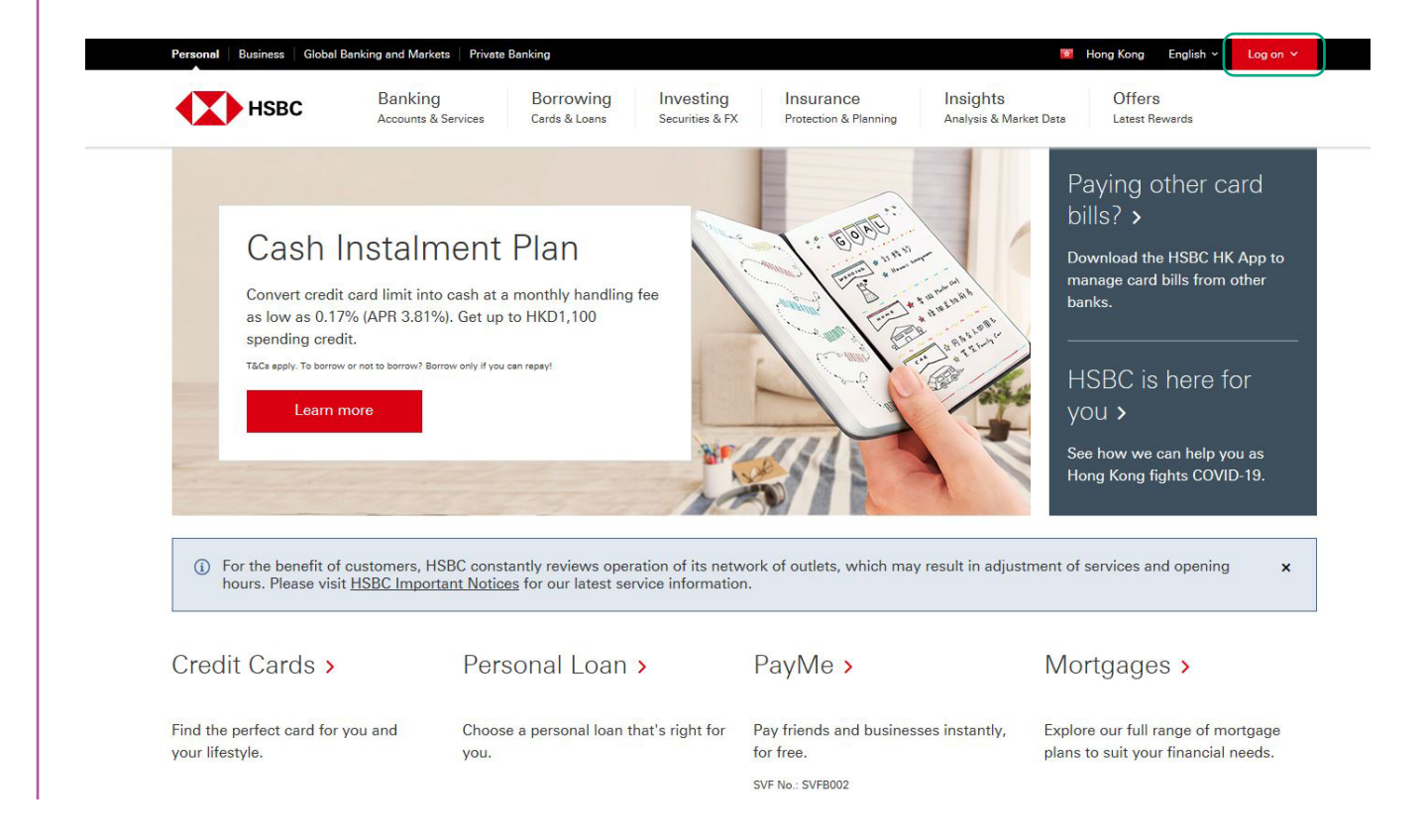

## Step 2

Once you have log onto Personal Internet Banking, please hover over "My Insurance" in the page header as shown below.

| K Use the old internet banking                                                                                                    |                                                                            |                                                       | 🗸 📴 Hong Kong SAR 🗸                                | 🖂 🖌 Chan Da                     | a Ming 🗸 🛛 Log off                 |  |  |  |
|----------------------------------------------------------------------------------------------------|----------------------------------------------------------------------------|-------------------------------------------------------|----------------------------------------------------|---------------------------------|------------------------------------|--|--|--|
| HSBC<br>Advance                                                                                                    | My banking<br>Account dashboard                                            | Offers & rewards My<br>Get more from HSBC Inve<br>Wea | r investments My H<br>stment & Cards<br>alth mortg | borrowing<br>, loans &<br>lages | y insurance<br>utection & MPF/ORSO |  |  |  |
| My accounts                                                                                                    | Welcome back Chan Da Ming , you last logged in at 21:33 HKT on 11 May 2020 |                                                       |                                                    |                                 |                                    |  |  |  |
| <i>i</i> Convert your credit card limit of HKD333,200 into cash at a monthly handling fee as low as 0.37% (APR as low as 8.40%) and get up to HKD1,000 spending credit. T&Cs apply. |                                                                            |                                                       |                                                    |                                 |                                    |  |  |  |
| Mong Kong SA                                                                                                    | AR ^                                                                       | HSBC Advance<br>123-456789-001<br>Currency (1970)     |                                                    | Ledger ba                       | lance 🚺 12,345.00                  |  |  |  |

Select "My sales documents" under the "My Insurance" menu.

| Vse the old internet based on the old internet based on the old int | nking                           |                                        | English 🗸 🏾 🏧 Hong Ka                    | ong SAR 🗸 🗹 🖌                               | Chan Da Ming 🗸 Log off                |
|----------------------------------------------------------------------------------------------------|---------------------------------|----------------------------------------|------------------------------------------|---------------------------------------------|---------------------------------------|
| HSBC<br>Advance                                                                                                    | My banking<br>Account dashboard | Offers & rewards<br>Get more from HSBC | My investments<br>Investment &<br>Wealth | My borrowing<br>Cards, loans &<br>mortgages | My insurance<br>Protection & MPF/ORSO |
| Insurance                                                                                                    |                                 | Health                                 |                                          | MPF / ORSO                                  |                                       |
| My policies                                                                                                    |                                 | FirstCare Plus Med                     | ical Insurance                           | MPF & ORSO ove                              | erview                                |
| My sales documents                                                                                                    |                                 | Hospital Cash Insu                     | rance                                    | MPF eStatement                              | and eAdvice                           |
| Explore Insurance                                                                                                    |                                 | Accident Insurance                     | 2                                        |                                             |                                       |
| Life                                                                                                    |                                 | Household                              |                                          |                                             |                                       |
| HSBC Term Protector                                                                                                    |                                 | Home Insurance                         |                                          |                                             |                                       |
| HSBC FirstSave                                                                                                    |                                 | Fire Insurance                         |                                          |                                             |                                       |
|                                                                                                    |                                 | Helper Insurance                       |                                          |                                             |                                       |
| Travel                                                                                                    |                                 | Car Insurance                          |                                          |                                             |                                       |
| Travel insurance                                                                                                    |                                 |                                        |                                          |                                             |                                       |

#### Step 4

You will see a list of documents that have been sent to you. Each line will represent one document and show the document name, the date and time it was sent to you, the document status and any action by you that may be required.

You will also see any other documents that have been sent to you for insurance sales purposes, digital copies of which you have consented to receiving by signing an agreement during previous in-branch face-to-face sales meetings. These will be shown as "**Signed**". No further action by you will be required for these.

| HSBC Internet Banking My                      | Insurance            |                                   | ■ Hong Kong English ∨ | Log off |
|-----------------------------------------------|----------------------|-----------------------------------|-----------------------|---------|
| My Insurance > My sales documents             |                      |                                   |                       |         |
| My sales documents                            |                      |                                   |                       |         |
| Document name                                 | Time & Date          | Document Status                   | Action                |         |
| Financial Planning Report 140520 -<br>0218924 | 17:32 on 14 May 2020 | Acknowledged 17:43 on 14 May 2020 |                       |         |
|                                               | 17:32 on 14 May 2020 |                                   | Read and acknowledge  |         |
| ⊥ Illustration Proposal for Chan Tai Man      | 17:32 on 14 May 2020 | ✓ Signed                          |                       |         |
| ⊥ Illustration Proposal for Chan Tai Man      | 17:07 on 14 May 2020 | Acknowledged 17:26 on 14 May 2020 |                       |         |
|                                               | 17:07 on 14 May 2020 | Acknowledged 17:29 on 14 May 2020 |                       |         |
|                                               | 17:07 on 14 May 2020 |                                   | Read and acknowledge  |         |

To acknowledge a document, click the "Read and acknowledge" button against the chosen document.

| HSBC Internet Banking                         | My Insurance         |                                   | 🖸 Hong Kong 🛛 English 🗸 | Log off |
|-----------------------------------------------|----------------------|-----------------------------------|-------------------------|---------|
| My Insurance > My sales documents             |                      |                                   |                         |         |
| My sales documents                            |                      |                                   |                         |         |
| Document name                                 | Time & Date          | Document Status                   | Action                  |         |
| Financial Planning Report 140520 -<br>0218924 | 17:32 on 14 May 2020 | Acknowledged 17:43 on 14 May 2020 |                         |         |
|                                               | 17:32 on 14 May 2020 |                                   | Read and acknowledge    | ]       |
| 🛃 Illustration Proposal for Chan Tai Man      | 17:32 on 14 May 2020 | ✓ Signed                          |                         |         |
| 🛃 Illustration Proposal for Chan Tai Man      | 17:07 on 14 May 2020 | Acknowledged 17:26 on 14 May 2020 |                         |         |
| Financial Planning Report 140520 -<br>0218922 | 17:07 on 14 May 2020 | Acknowledged 17:29 on 14 May 2020 |                         |         |
|                                               | 17:07 on 14 May 2020 |                                   | Read and acknowledge    | ]       |

After opening a document, you can review it in detail to ensure you understand the key information before proceeding with the acknowledgment. We suggest you read those key sections that normally require your signature as each of these will be listed against a checkbox in the next step. To provide sufficient time for you to review the document and ensure the information it contains is accurate and clear, the "Acknowledge" button will not be active for 2 minutes after opening. You can check the progress by scrolling to the end of the document where the "Acknowledge" button is located along with the countdown timer. You can close the document at any time by clicking the "Close" button.

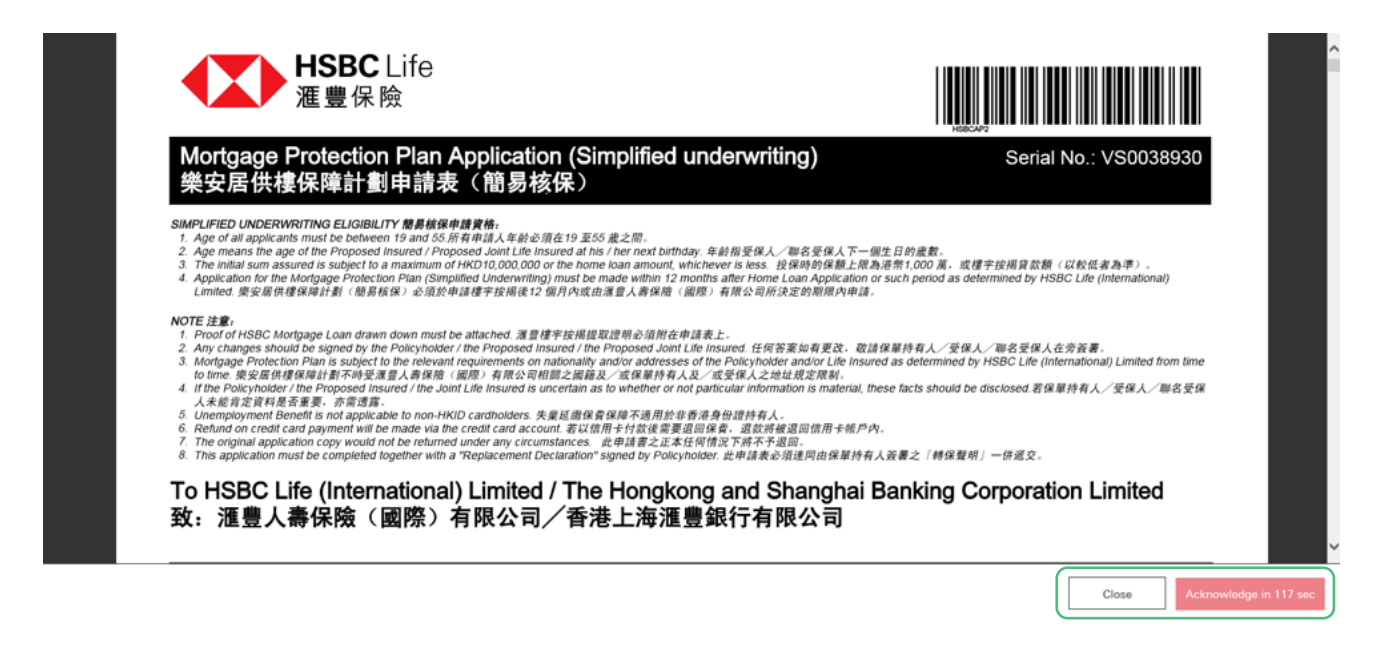

After 2 minutes, the button will become active as shown below, at which point you can click "**Acknowledge**" to proceed.

|  | Page 頁次11. | /11      | ļ    |
|--|------------|----------|------|
|  | Close      | Acknowle | edae |

### Step 5

Once you have clicked the "Acknowledge" button, you will be presented with a list of the key declarations that would normally require your signature. Each declaration is accompanied by the checkbox that you are required to check to confirm you have read and understood the declaration. You are required to **check all of these boxes** before you can confirm your acknowledgement. The "Confirm" button will not be active until all checkboxes are checked. You can click "Cancel" to return to the document.

Once you have checked all the checkboxes, the "Confirm" button will become active. To complete your acknowledgment of the document, just press the "**Confirm**" button. To exit without acknowledging, click the "Cancel" button.

| Insurance Application for CHAN, TAI<br>MAN,Mortgage Protection Plan,VS0038930<br>I confirm and declare I have read and understood all the information in this<br>Life Insurance Application form, including all those sections checked below |  |
|----------------------------------------------------------------------------------------------------|--|
| that require my signature, and hereby authorize you to submit this application. Please check all relevant boxes before clicking confirm.                                                                                                    |  |

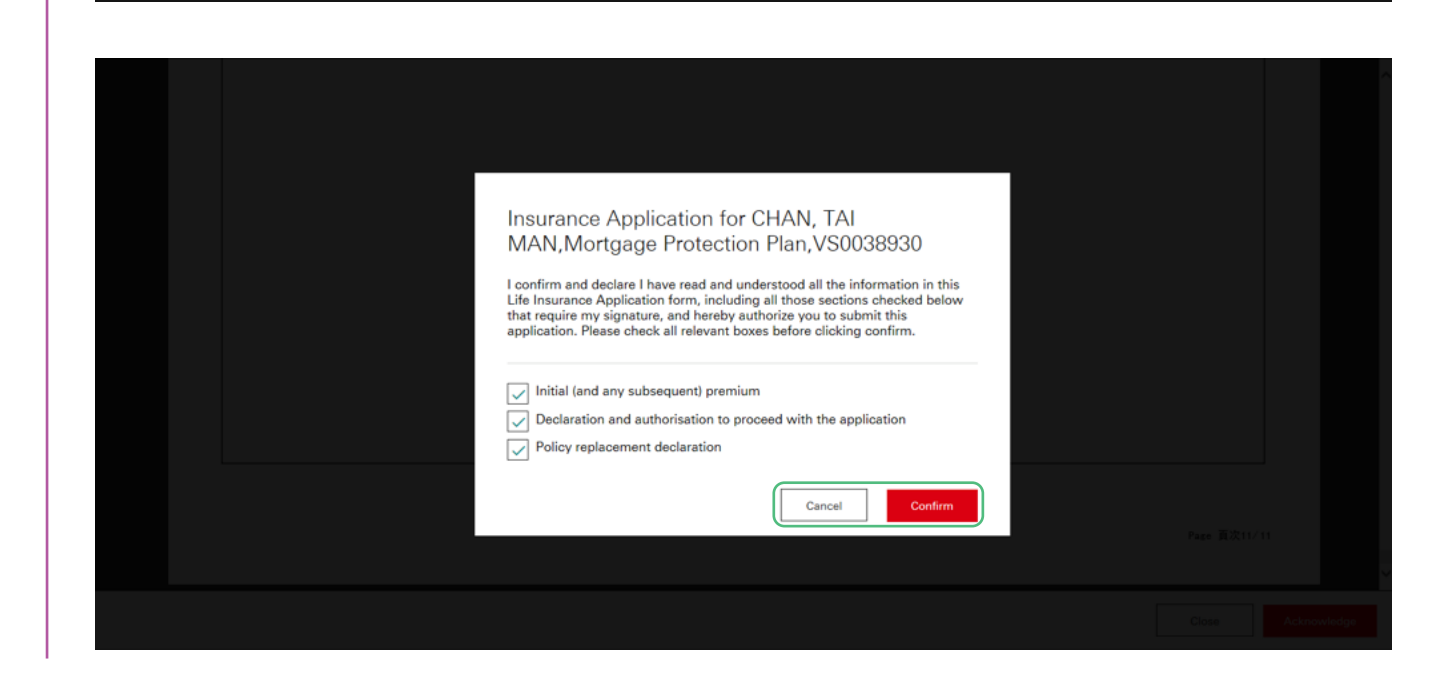

#### Step 6

Once you have clicked "Confirm", the screen will return to the list of documents. The document's status will now be displayed with the date and time you acknowledged it. You can now repeat the process for any other documents requiring your acknowledgment.

| HSBC                                          | Internet Banking                           | My Insurance               |   |                                   | <ul> <li>Hong Kong</li> </ul> | English 🗸       | Log off | ^ |
|-----------------------------------------------|--------------------------------------------|----------------------------|---|-----------------------------------|-------------------------------|-----------------|---------|---|
| My Insurance > My sa                          | les documents                              |                            |   |                                   |                               |                 |         |   |
| My sales do                                   | ocuments                                   |                            |   |                                   |                               |                 |         |   |
| Document name                                 |                                            | Time & Date                | 1 | Document Status                   | Action                        |                 |         |   |
| Financial Planr<br>0218924                    | ning Report 140520                         | 17:32 on 14 May 2020       |   | Acknowledged 17:43 on 14 May 2020 |                               |                 |         |   |
| Insurance App<br>MAN,Mortgag<br>Plan,VS003893 | lication for CHAN, T<br>e Protection<br>30 | AI<br>17:32 on 14 May 2020 |   | Acknowledged 17:59 on 15 May 2020 | )                             |                 |         |   |
| ⊥ Illustration Pro                            | posal for Chan Tai M                       | Man 17:32 on 14 May 2020   |   | ✓ Signed                          |                               |                 |         | l |
| ⊥ Illustration Pro                            | posal for Chan Tai M                       | Man 17:07 on 14 May 2020   |   | Acknowledged 17:26 on 14 May 2020 |                               |                 |         |   |
| Financial Planr<br>0218922                    | ning Report 140520                         | 17:07 on 14 May 2020       |   | Acknowledged 17:29 on 14 May 2020 |                               |                 |         |   |
| Insurance App<br>MAN,Mortgag<br>Plan,VS003892 | lication for CHAN, T<br>e Protection<br>25 | AI 17:07 on 14 May 2020    |   |                                   | Read                          | and acknowledge |         | ~ |

### Step 7

You can also download a copy of the document by clicking the download icon 上 next to the document name.

| HSBC Internet Banking My                                                           | / Insurance          |                                   | <ul> <li>Hong Kong</li> </ul> | English 🗸       | Log off |
|------------------------------------------------------------------------------------|----------------------|-----------------------------------|-------------------------------|-----------------|---------|
| My Insurance > My sales documents                                                  |                      |                                   |                               |                 |         |
| My sales documents                                                                 |                      |                                   |                               |                 |         |
| Document name                                                                      | Time & Date          | Document Status                   | Action                        |                 |         |
| ↓ Financial Planning Report 140520 -<br>0218924                                    | 17:32 on 14 May 2020 | Acknowledged 17:43 on 14 May 2020 |                               |                 |         |
| Insurance Application for CHAN, TAI<br>MAN,Mortgage Protection<br>Plan,VS0038930   | 17:32 on 14 May 2020 | Acknowledged 17:59 on 15 May 2020 |                               |                 |         |
| 🛓 Illustration Proposal for Chan Tai Man                                           | 17:32 on 14 May 2020 | ✓ Signed                          |                               |                 |         |
| 🕁 Illustration Proposal for Chan Tai Man                                           | 17:07 on 14 May 2020 | Acknowledged 17:26 on 14 May 2020 |                               |                 |         |
| Financial Planning Report 140520 -<br>0218922                                      | 17:07 on 14 May 2020 | Acknowledged 17:29 on 14 May 2020 |                               |                 |         |
| ↓ Insurance Application for CHAN, TAI<br>MAN,Mortgage Protection<br>Plan,VS0038925 | 17:07 on 14 May 2020 |                                   | Read a                        | and acknowledge |         |

May 2020

Issue by HBSC Life (International) Limited (Incorporated in Bermuda with limited liability)